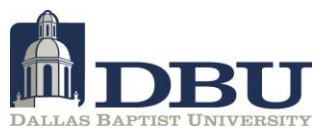

## How to reset your Blackboard, Student

## E-Mail, and WebAdvisor password?

To simplify the login experience, DBU students use a single user name password to log into Blackboard, Student E-Mail, and WebAdvisor.

To reset your password, you will have to go through the **Account Access Setup** process located within the WebAdvisor environment. To complete the process, please follow the steps below:

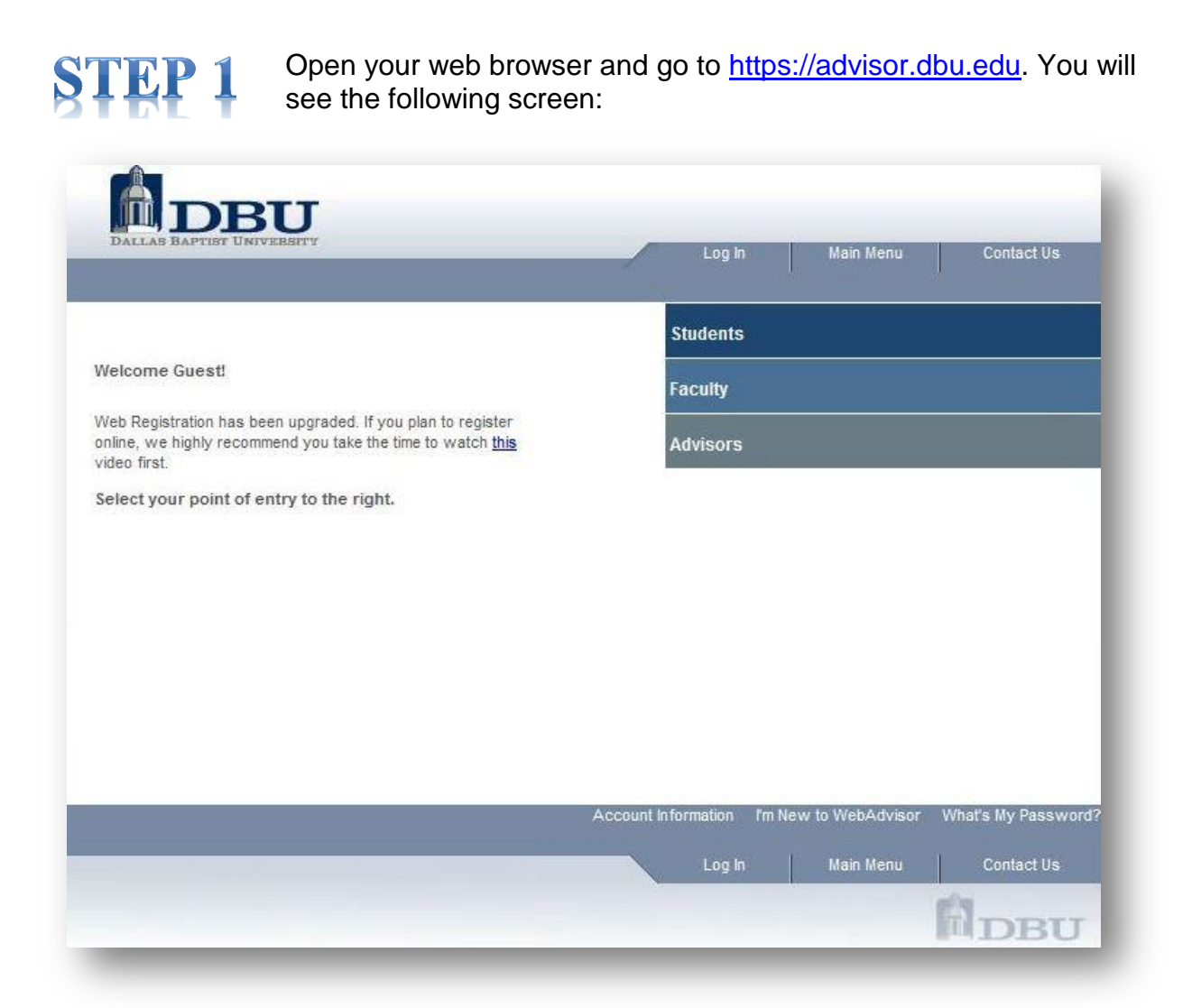

If you have any additional questions, please call Information Technology at 214.333.5500 or send an email to <a href="mailto:support@dbu.edu">support@dbu.edu</a>

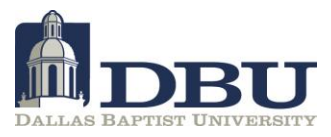

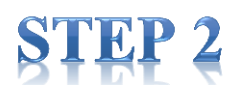

Click on the I'm New To WebAdvisor link:

| Students<br>Faculty       |  |  |  |
|---------------------------|--|--|--|
|                           |  |  |  |
|                           |  |  |  |
|                           |  |  |  |
|                           |  |  |  |
| _                         |  |  |  |
| Advisor What's My Passwor |  |  |  |
|                           |  |  |  |

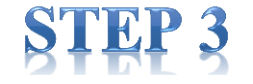

Click on the Account Access Setup link:

|                                               | Log In | Main Menu | Contact U   |
|-----------------------------------------------|--------|-----------|-------------|
| User Account Menu                             |        |           | Welcome Gue |
| Account Access Setup<br>I'm New to WebAdvisor |        |           |             |
| Change Password                               |        |           |             |

If you have any additional questions, please call Information Technology at 214.333.5500 or send an email to <a href="mailto:support@dbu.edu">support@dbu.edu</a>

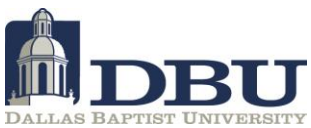

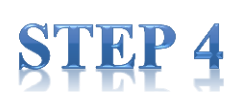

On this page, you may either enter your last name and your social security number, or you may enter your last name, DBU ID number, and Security Code (last 4 digits on your ID card). \*We highly recommend that you use your DBU ID information if it is available to you, as this provides for a much faster process.

|                                                                                                    |                                                                                           | 2.0g m                                           |                                       | Contact of     |
|----------------------------------------------------------------------------------------------------|-------------------------------------------------------------------------------------------|--------------------------------------------------|---------------------------------------|----------------|
|                                                                                                    |                                                                                           |                                                  | ١                                     | Nelcome Gue    |
|                                                                                                    | Account Set                                                                               | In Page 1                                        |                                       |                |
|                                                                                                    | Account Oct                                                                               | ap i uge i                                       |                                       |                |
| = Required                                                                                                    |                                                                                           |                                                  |                                       |                |
| The following screens will help you<br>Please fill out your last name, secu<br>your Security Code, then leave it b | u reset your password.<br>Irity code and either your soc<br>lank. We'll use another metho | ial security number o<br>d to identify you in tl | or DBU ID number. If yo<br>ne system. | ou do not know |
| Potential students, you are not the first time.                                                                    | t able to go through this p                                                               | rocess until you l                               | nave registered for                   | classes for    |
| Active students, you will not b<br>Please check the schedule be                                                    | e able to access your clas<br>fore attempting to get into                                 | ses on Blackboar<br>o your class online          | d until the class has<br>e.           | s started.     |
|                                                                                                    |                                                                                           |                                                  |                                       | 20             |
| Last Name*                                                                                                    |                                                                                           |                                                  |                                       |                |
|                                                                                                    |                                                                                           |                                                  |                                       |                |
| SSN                                                                                                    |                                                                                           |                                                  |                                       |                |
| OR                                                                                                    |                                                                                           |                                                  |                                       |                |
| DBU ID #                                                                                                    | Ex. 0123456                                                                               |                                                  |                                       |                |
| Your DBU ID # can be found on                                                                                      | your DBU Picture ID Card                                                                  | as follows:                                      |                                       |                |
|                                                                                                    | RÀ                                                                                        | Stude                                            | int ID                                |                |
|                                                                                                    | Julia: Baptier University                                                                 |                                                  |                                       |                |
|                                                                                                    | 000000 0000                                                                               | Securit                                          | y Code                                |                |
| DBU Student<br>STUDENT                                                                                             |                                                                                           |                                                  |                                       |                |
|                                                                                                    | SUBMI                                                                                     | T                                                |                                       |                |
|                                                                                                    |                                                                                           | Log In                                           | Main Menu                             | Contact U      |
|                                                                                                    |                                                                                           |                                                  |                                       |                |

## **STEP 5**

After you have entered all of the required information, you will be able to reset your password. Please also make note of the user ID displayed on the screen.

If you have any additional questions, please call Information Technology at 214.333.5500 or send an email to <a href="mailto:support@dbu.edu">support@dbu.edu</a>